## **DEBUG: minimum requirements**

To be able to properly debug errors/issues we need to reproduce the case. We can only work on issues if we have information.

We need as much information as possible so we should always ask the users for more info if we are in contact with them:

- Timestamp
- Platform / device
- What happens?
- On what step/page does it happen?
- Share customer details

If you experience the issue yourself please follow the next steps:

Try it again but now with 'Inspect Element' open. Follow the steps in the screenshots. This will download a file to your computer. Please make sure this file gets sent to your person of contact.

## **RIGHT CLICK and click on 'Inspect'**

| rremie berekenen   Allsecur nu x + | /premie-berekenen/?pfestate-licensePlate=#/furtherQuestions | ® ☆ II ( to I © ■ (                              |
|------------------------------------|-------------------------------------------------------------|--------------------------------------------------|
| Allianz 🕕 Dire                     | ct                                                          |                                                  |
| <                                  | Een persoonlijke premie zit 'm in de<br>details             | Back<br>Forward<br>Reload                        |
|                                    | We hebben daarom een paar gegevens van je nodig             | Save As<br>Print<br>Cast<br>Translate to English |
|                                    | Wat is je postcode?                                         | 1Password Bitwarden View Page Source Inspect     |
|                                    | Wanneer ben je geboren?                                     | Speech                                           |
|                                    | DD-MM-JUJ<br>Hoeveel schodewije jaren heb je?               |                                                  |
|                                    | 0(j)                                                        |                                                  |
|                                    | Okay, ga verder                                             |                                                  |
|                                    |                                                             |                                                  |

Select NETWORK tab:

| Premie berekenen   Allsecut                                      | rnu x +                                                                                |                                                                                                    |  |  |  |  |  |  |
|------------------------------------------------------------------|----------------------------------------------------------------------------------------|----------------------------------------------------------------------------------------------------|--|--|--|--|--|--|
| $\leftrightarrow$ $\rightarrow$ C $\triangle$ $\triangleq$ allia | nzdirect.nl/autoverzekering/premie-berekenen/?pfestate-licensePlate=#/furtherQuestions | 🙉 🕁 🖾 🚱 🗮 I 🜒 🐺 I 🜒                                                                                                    |  |  |  |  |  |  |
|                                                                  |                                                                                        | Image: Image: Image |  |  |  |  |  |  |
|                                                                  | Diment                                                                                 | Filter Ilde data URLs                                                                                                    |  |  |  |  |  |  |
| Allianz (II)                                                     | Direct                                                                                 | 20 ms 40 ms 80 ms 100 ms                                                                                                    |  |  |  |  |  |  |
| <                                                                | Een persoonlijke premie zit<br>'m in de details                                        |                                                                                                    |  |  |  |  |  |  |
|                                                                  | We hebben daarom een paar gegevens van je<br>nodig                                     |                                                                                                    |  |  |  |  |  |  |
|                                                                  | Wat is je postcode?                                                                    |                                                                                                    |  |  |  |  |  |  |
|                                                                  | Wanneer ben je geboren?                                                                |                                                                                                    |  |  |  |  |  |  |
|                                                                  |                                                                                        | Recording network activity                                                                                                    |  |  |  |  |  |  |

## When there is an ERROR you can see the Name that causes the issue. For example '/offerings/ fails. You can RIGHT CLICK > Save all as HAR with content and attach it to the Bug Report for further debugging.

| Name          | :                                        |                                    | Method | Status                   | Туре       | Initiator                 | Size                      | Time |
|---------------|------------------------------------------|------------------------------------|--------|--------------------------|------------|---------------------------|---------------------------|------|
| <>            | www.allianzdirect.de                     |                                    | GET    | 200                      | document   |                           | <b>11.2 KB</b><br>40.7 KB |      |
| CSS           | main.css                                 |                                    | GET    | 200                      | stylesheet | <u>(index)</u><br>Parser  | 27.2 KB<br>225 KB         |      |
| 11-11<br>Hell | Open in Sources panel<br>Open in new tab | 13ab818.js                         | GET    | 200                      | script     | <u>(index)</u><br>Parser  | <b>13.9 KB</b><br>60.3 KB |      |
|               | Clear browser cache                      |                                    | GET    | 200                      | script     | <u>(index)</u><br>Parser  | <b>4.3 KB</b><br>11.9 KB  |      |
| J             | Clear browser cookies                    | ≥7588f702cb91.min.js               | GET    | 200                      | script     | <u>(index)</u><br>Parser  | <b>92.2 KB</b><br>338 KB  |      |
|               | Block request URL                        |                                    | GET    | 200                      | script     | <u>(index)</u><br>Parser  | <b>17.0 KB</b><br>46.8 KB |      |
|               | Block request domain                     |                                    | GET    | 200                      | script     | <u>(index)</u><br>Parser  | <b>408 KB</b><br>1.6 MB   |      |
|               | Sort By                                  | EP5e9ec493dfa0465eaa797b523b09d3f7 |        |                          |            |                           |                           |      |
|               | Save all as HAR with content<br>Save as  |                                    | GET    | <b>307</b><br>Internal R |            | launch-ENbb4a15<br>Script | <b>0 B</b><br>0 B         |      |